## How to register for ClassFit

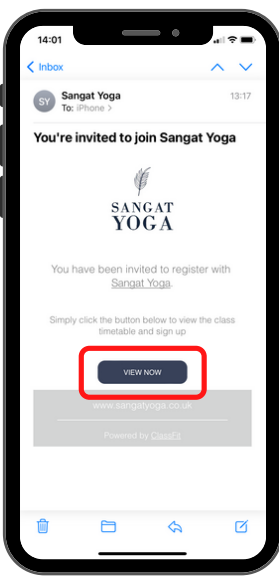

Open your email & click View Now

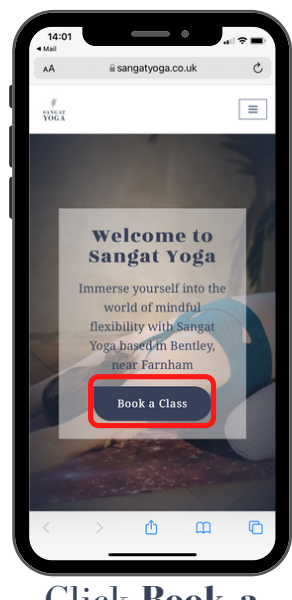

Click Book a Class

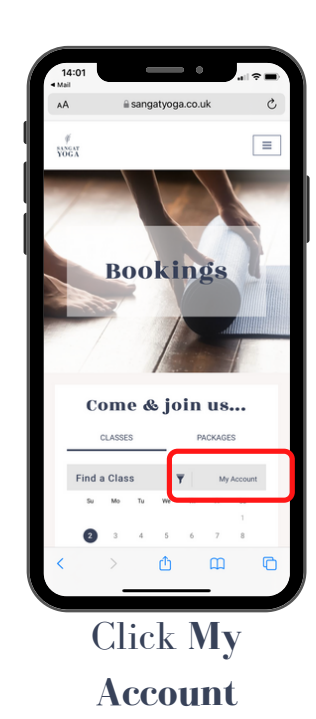

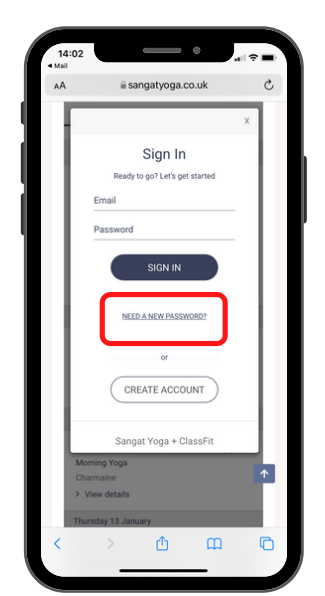

Click Need a New Password

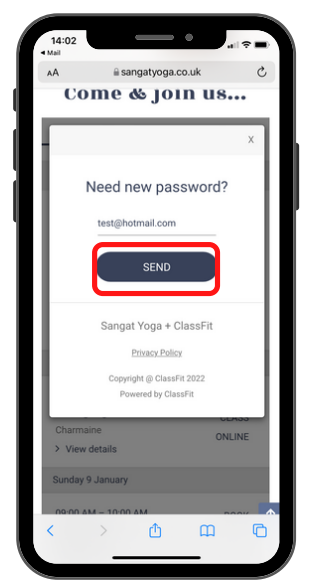

Enter your email address & click **Send** 

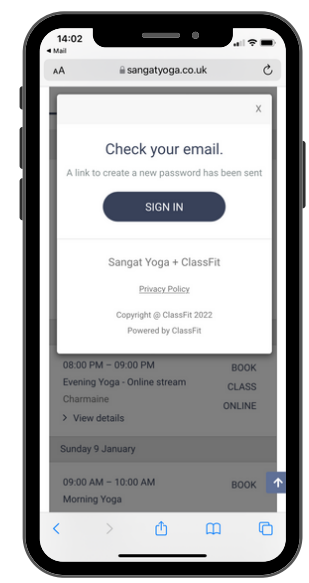

You will now receive an email with your new password

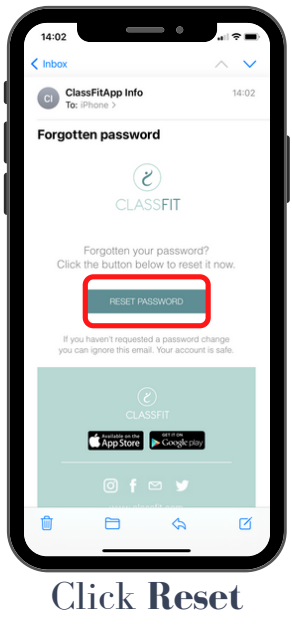

Password

| AA | app.cl         | assfit.co | m   | C |
|----|----------------|-----------|-----|---|
|    | (E) C          | LASSFIT   |     |   |
|    |                |           |     |   |
|    |                |           |     |   |
|    | CHANGE         |           | ORD |   |
|    | u nacculard    | A0011     | ond |   |
|    |                |           |     |   |
| Re | type new passw | ord       |     |   |
|    | □ Show         | passwor   | d   |   |
|    |                |           |     |   |
|    |                |           |     |   |
|    |                |           |     |   |
|    |                |           |     |   |
|    |                |           |     |   |
|    |                |           |     |   |
|    |                |           |     | _ |

Create a password & click **Next** 

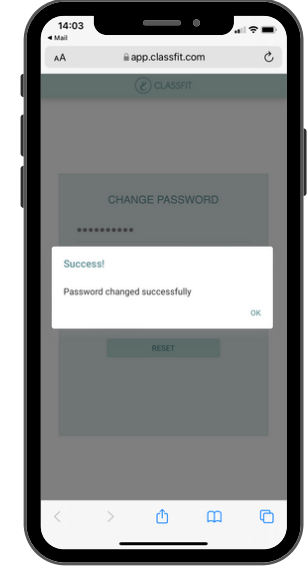

You will see a pop up that confirms your password has been changed

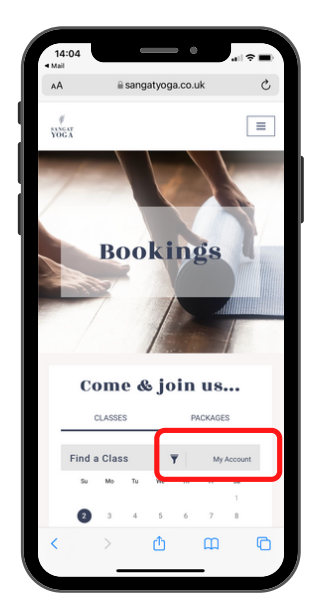

Navigate back to the <u>bookings</u> <u>page</u> & click My Account

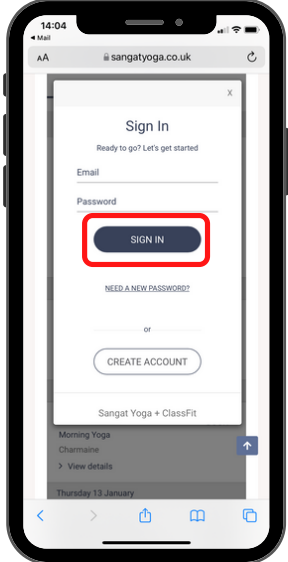

Enter your email address & new password & click **Sign In** 

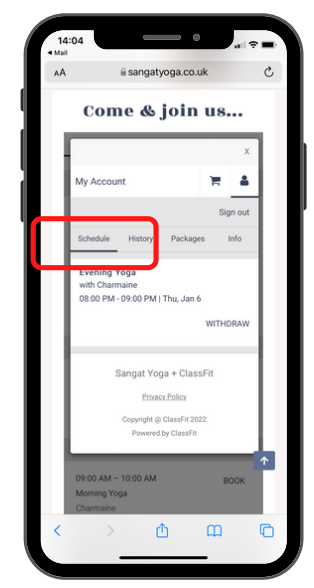

To view the classes you are booked on, click **Schedule** 

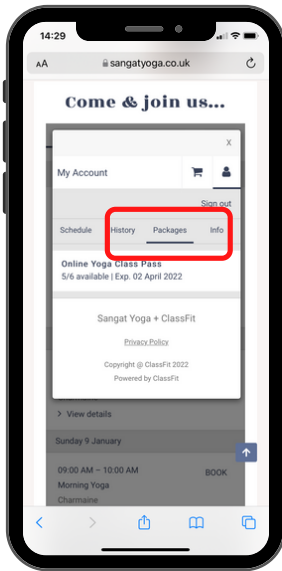

To view the remaining number of classes you have in your class pass, click **Packages** 

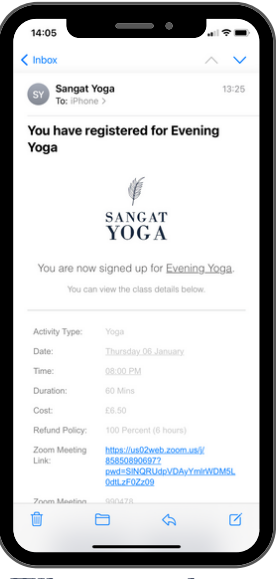

When you have booked on a class, you will receive an email with the class details

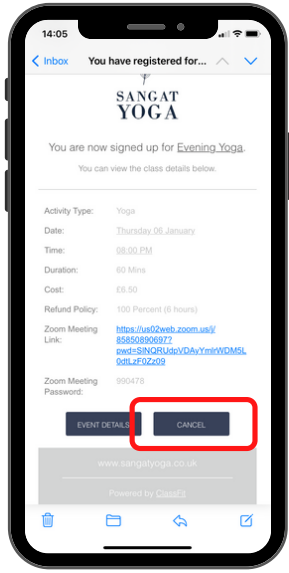

If you need to cancel your class, click **Cancel** 

Need any help? Drop us a note at <u>hello@sangatyoga.co.uk</u>